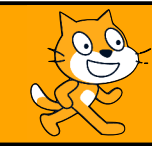

# Découvrir les variables

## C'est quoi?

Il est souvent utile de stocker une valeur pour pouvoir l'utiliser à nouveau dans un script. Cela arrive souvent dans un programme de calcul ou bien quand on veut tracer des figures en modifiant les longueurs de celles-ci. Pour pouvoir stocker des valeurs, on utilise une **variable**.

### Exercice n°1

- 1. Ouvrir une nouvelle fenêtre Scratch.
- 2. Recopier le script ci-contre.
- 3. Tester ce programme en choisissant 3 et -10 comme nombre de départ et noter les résultats obtenus.

.....

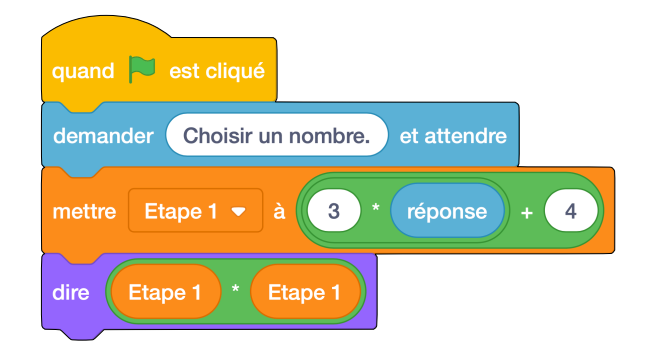

- 4. Parmi les expressions littérales suivantes, quelle est celle qui correspond au script précédent?
  - **a.**  $3x + 4 \times 3x + 4$  **b.** (3x + 4) + (3x + 4) **c.**  $3 \times (x + 4)^2$  **d.**  $(3x + 4)^2$
- 5. Créer un script qui correspond au programme de calcul suivant :  $(7-2x)^2$ .
- 6. Appeler l'enseignant.

#### Exercice n°2

- 1. Créer un programme qui permet de tracer un carré de côté 150 pixels.
- 2. On souhaite maintenant que l'utilisateur choisisse lui même le côté du carré. Pour cela, créer une variable et la nommer « Longueur ».
- 3. Insérer ensuite la variable dans la commande Avancer de ... pas.
- 4. Au début du programme, ajouter des instructions qui permettront à l'utilisateur de choisir la longueur des côtés du carré.
- 5. Appeler l'enseignant.
- 6. Créer enfin un programme qui permet de tracer un triangle équilatéral dont la longueur des côtés sera choisie par l'utilisateur.
- 7. Appeler l'enseignant.

### Exercice n°3

Le but de cet exercice est de tracer la figure ci-dessous.

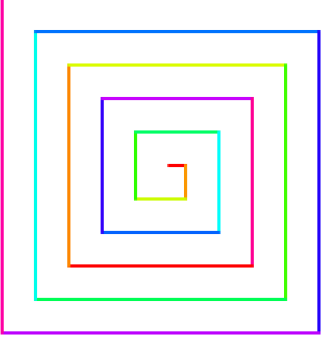

1. La figure part de (0; 0), la longueur du premier segment est de 10 pixels et cette longueur augmente de 10 en 10.

Après avoir complété le script ci-contre, le recopier et le tester.

2. Quelle est la longueur du dernier segment?

.....

3. Modifier le script pour qu'il trace la figure ci-dessous :

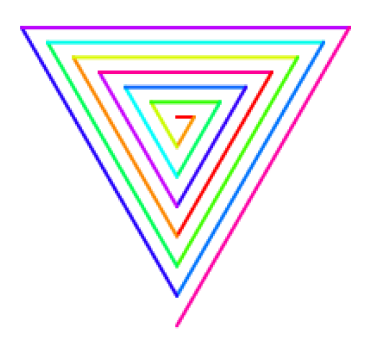

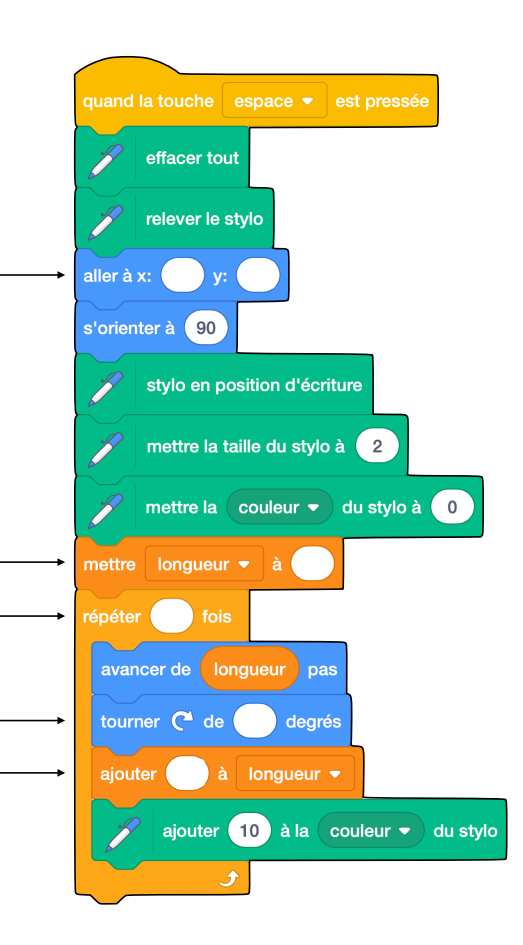

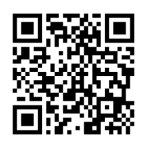